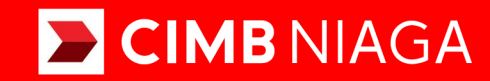

# Biz

Aksi dan Kolaborasi

Pay & Transfer SKN Website

**TUTORIALOCTOBIZ2024** 

**KEJAR MIMPI** 

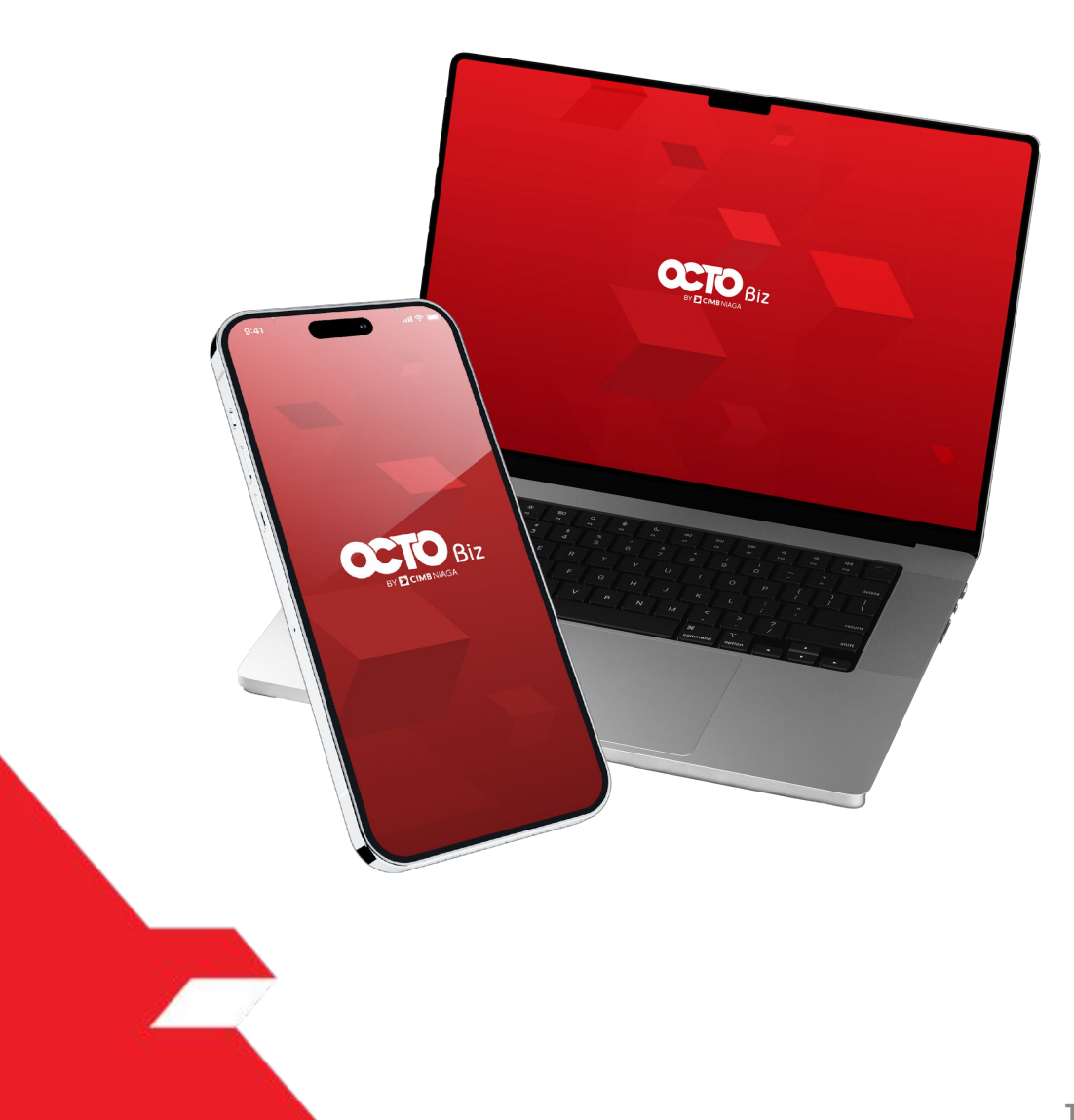

### Pay & Transfer **SKN**

Pay & Transfer - SKN adalah modul untuk melakukan mode pembayaran SKN ke Bank Lain

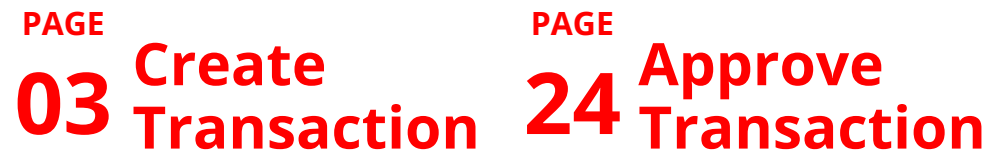

PAGE

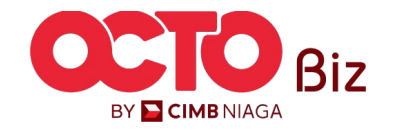

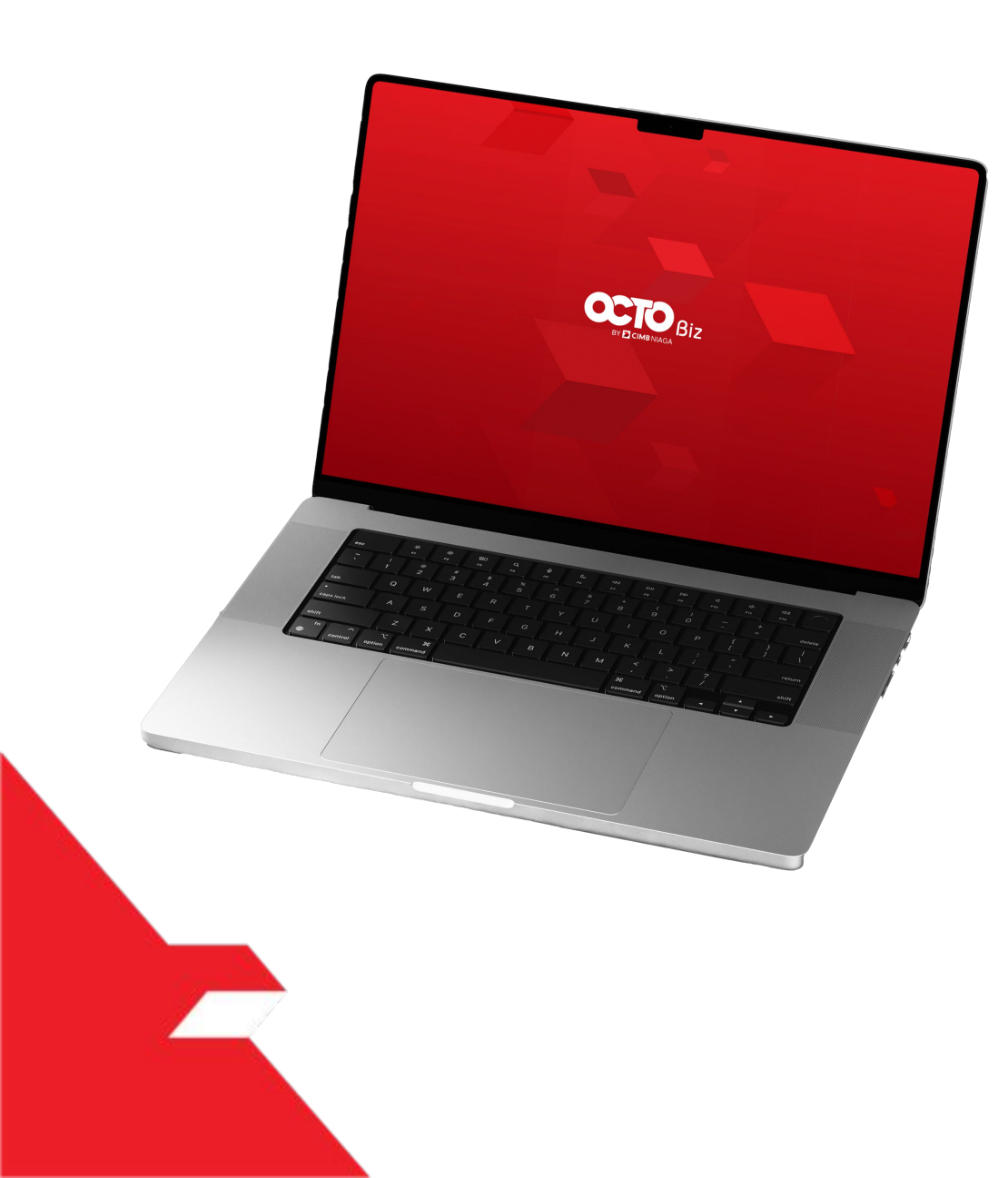

### SKN Create Transaction

Maker-Approver Flow

Single-Access User

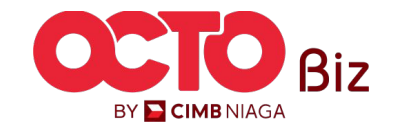

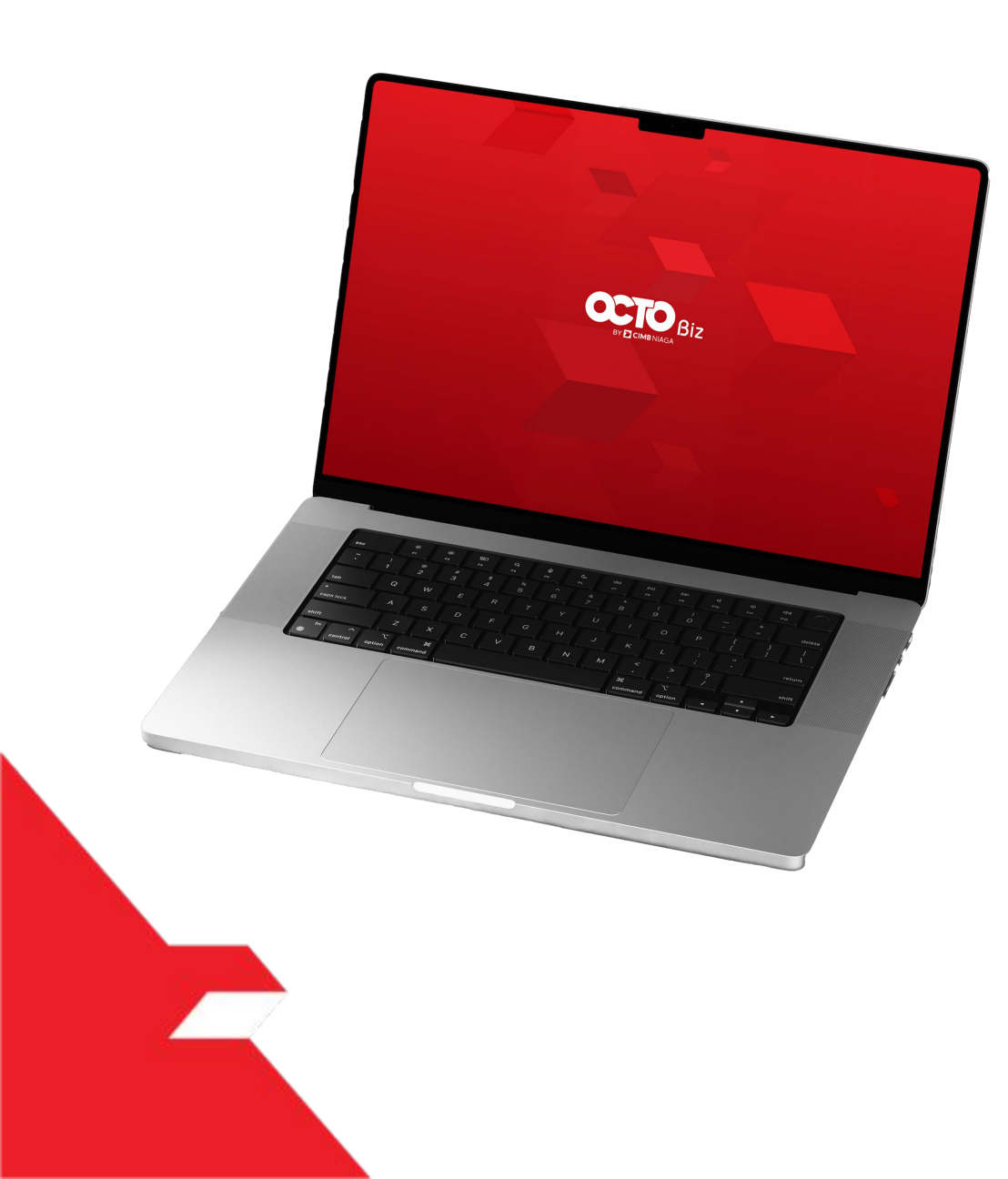

### SKN Create Transaction

Maker-Approver Flow

Single-Access User

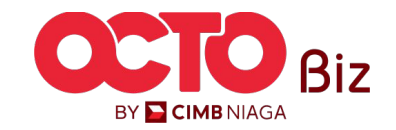

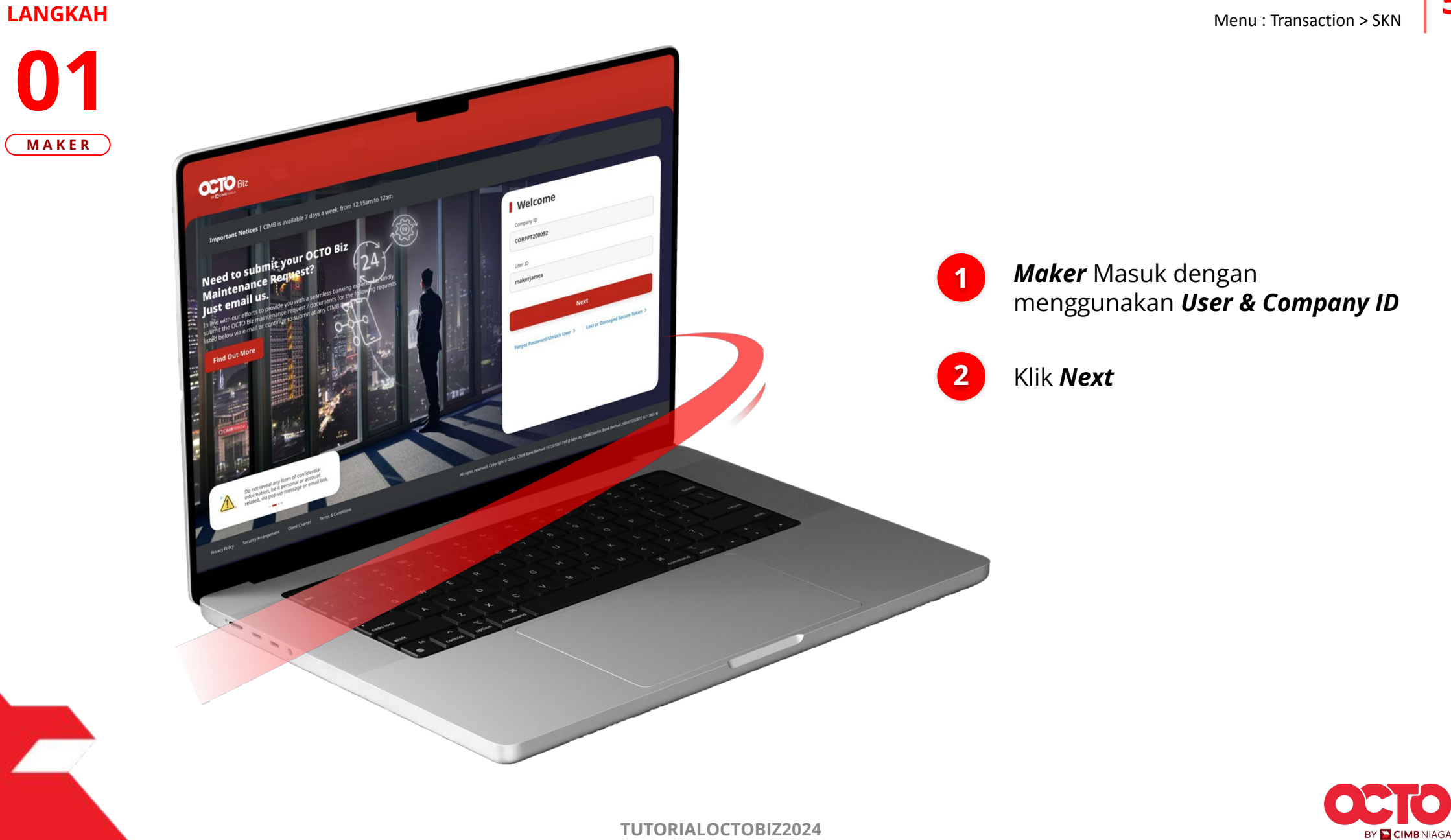

5

### LANGKAH

![](_page_5_Picture_2.jpeg)

![](_page_5_Picture_3.jpeg)

![](_page_5_Picture_4.jpeg)

7

#### LANGKAH

![](_page_6_Figure_2.jpeg)

![](_page_6_Picture_3.jpeg)

### Sistem akan **menampilkan** halaman Dashboard

![](_page_6_Picture_5.jpeg)

Arahkan **Kursor ke** *Transaction* 

![](_page_6_Picture_7.jpeg)

![](_page_6_Picture_8.jpeg)

### **04** Maker

LANGKAH

![](_page_7_Picture_3.jpeg)

![](_page_7_Figure_4.jpeg)

![](_page_7_Picture_5.jpeg)

9

### LANGKAH

![](_page_8_Picture_2.jpeg)

|                | Label Welcome, Wan San Maker<br>ANGIN TOLAK<br>Last Login: 24 Jul 2024 14:00:21 WB                                       | Notification Heldedsk English FAQ Looput                                                                                      |
|----------------|----------------------------------------------------------------------------------------------------|----------------------------------------------------------------------------------------------------|
| Dashboard      |                                                                                                    |                                                                                                    |
| Task List      | SKN                                                                                                    |                                                                                                    |
| Inquiry        | Transaction Group                                                                                                    | Saved Templates                                                                                                    |
| Account        |                                                                                                    |                                                                                                    |
| Transactions   | Transaction Group *                                                                                                    |                                                                                                    |
| Services       |                                                                                                    |                                                                                                    |
| Reporting      |                                                                                                    |                                                                                                    |
| Administration | Sender Details                                                                                                    |                                                                                                    |
| Help & Support | From Account *                                                                                                    | Payment Mode *                                                                                                    |
| Settings       | ۰ ۹                                                                                                    | SKN ~                                                                                                    |
|                | Payment Date *                                                                                                    |                                                                                                    |
|                |                                                                                                    |                                                                                                    |
|                | Beneficiary Details                                                                                                    | Saved Beneficiary                                                                                                    |
|                | Beneficiary Details Beneficiary Bank Name *                                                                              | Saved Beneficiary Beneficiary Account No. *                                                                                   |
|                | Beneficiary Details<br>Beneficiary Bank Name *<br>Select ~                                                               | Saved Beneficiary Beneficiary Account No. * Enter                                                                             |
|                | Beneficiary Details Beneficiary Bank Name * Select  Beneficiary Name *                                                   | Saved Beneficiary Beneficiary Account No. * Enter Beneficiary Citizenship *                                                   |
|                | Beneficiary Details<br>Beneficiary Bank Name *<br>Select ~<br>Beneficiary Name *<br>Enter                                | Saved Beneficiary Beneficiary Account No. * Enter Beneficiary Citizenship * Indonesian Foreign Citizenship                    |
|                | Beneficiary Details<br>Beneficiary Bank Name *<br>Select<br>Beneficiary Name *<br>Enter<br>Beneficiary Resident Status * | Saved Beneficiary Beneficiary Account No. * Enter Beneficiary Citizenship * Indonesian Foreign Citizenship Beneficiary Type * |

![](_page_8_Picture_4.jpeg)

![](_page_8_Picture_5.jpeg)

![](_page_9_Picture_1.jpeg)

![](_page_9_Picture_2.jpeg)

![](_page_9_Picture_3.jpeg)

![](_page_9_Picture_4.jpeg)

![](_page_9_Picture_5.jpeg)

11

# 

![](_page_10_Picture_2.jpeg)

![](_page_10_Picture_3.jpeg)

### Tinjau Ulang Transaksi

![](_page_10_Picture_5.jpeg)

![](_page_10_Picture_6.jpeg)

![](_page_11_Picture_1.jpeg)

LANGKAH

| Submitted for                                                        | approval                 | Nitted On : 25 Jul 2024 08:57:51 WIB                        |
|----------------------------------------------------------------------|--------------------------|-------------------------------------------------------------|
| Note: Refer to Transaction                                           | Status Inquiry Module fo | r latest details updated status.                            |
| Transaction Group                                                    |                          |                                                             |
| Transaction Group Transfer to Other Banks                            |                          |                                                             |
| Sender Details                                                       |                          |                                                             |
| From Account<br>703200873600-IDR CIKI<br>Payment Date<br>25 Jul 2024 |                          | Payment Mode<br>SKN                                         |
| Beneficiary Details                                                  |                          | Beneficiary Account No.                                     |
| Beneficiary Bank Name BANK RAKYAT INDONESIA (B) Beneficiary Name     | RI) - BRINIDJA           | Beneficiary Account No.  123123123  Beneficiary Citizenship |
| Kris Haryadi                                                         |                          | Indonesian                                                  |
| Beneficiary Resident Status<br>Resident                              |                          | Beneficiary Type<br>Individual                              |
| Transaction Details                                                  |                          |                                                             |
| Transaction Currency<br>IDR - INDONESIA RUPIAH                       | Amount<br>2,000,000.00   | Bank Charges<br>IDR 2,900.00                                |
| Other Details                                                        |                          |                                                             |
| Customer Reference No.                                               |                          | Other Payment Details<br>-                                  |
| Charges Borne by                                                     |                          | Payment Advice<br>No Advice                                 |
|                                                                      |                          |                                                             |

Sistem akan mengarahkan ke Halaman Acknowledgement setelah Submit berhasil

Langkah melakukan Approve Transaction Kunjungi Halaman:

![](_page_11_Picture_5.jpeg)

![](_page_11_Picture_6.jpeg)

![](_page_12_Picture_0.jpeg)

### SKN Create Transaction

Maker-Approver Flow

Single-Access User

![](_page_12_Picture_4.jpeg)

14

![](_page_13_Picture_1.jpeg)

15

![](_page_14_Picture_1.jpeg)

![](_page_14_Picture_2.jpeg)

![](_page_14_Picture_3.jpeg)

![](_page_14_Picture_4.jpeg)

#### LANGKAH

**03** USER SAU

![](_page_15_Picture_4.jpeg)

### Sistem akan **menampilkan** halaman Dashboard

![](_page_15_Picture_6.jpeg)

Arahkan **Kursor ke** *Transaction* 

![](_page_15_Picture_8.jpeg)

![](_page_15_Picture_9.jpeg)

### 17

### **04** USER SAU

LANGKAH

![](_page_16_Picture_3.jpeg)

![](_page_16_Picture_4.jpeg)

![](_page_16_Picture_5.jpeg)

18

#### LANGKAH

![](_page_17_Picture_2.jpeg)

|                | Label Nelcome, Wan San Maker<br>Lat Login: 24 Jul 2024 14:00:21 WIB<br>No. of Field Ogin Strengts from previous session: 0 | Notification Helpdesk English FAQ Logout                                      |
|----------------|----------------------------------------------------------------------------------------------------|-------------------------------------------------------------------------------|
| Dashboard      |                                                                                                    |                                                                               |
| Task List      | SKN                                                                                                    |                                                                               |
| Inquiry        | Transaction Group                                                                                                    | Saved Templates                                                               |
| Account        |                                                                                                    |                                                                               |
| Transactions   | Transaction Group *                                                                                                    |                                                                               |
| Services       |                                                                                                    |                                                                               |
| Reporting      |                                                                                                    |                                                                               |
| Administration | Sender Details                                                                                                    |                                                                               |
| Help & Support | From Account *                                                                                                    | Payment Mode *                                                                |
| Settings       | ٠ م                                                                                                    | SKN ~                                                                         |
|                | Payment Date *                                                                                                    | <b>1</b>                                                                      |
|                | Beneficiary Details                                                                                                    | Saved Beneficiary                                                             |
|                | Beneficiary Bank Name *                                                                                                    | Beneficiary Account No. *                                                     |
|                | Select 🗸                                                                                                    | Enter                                                                         |
|                |                                                                                                    |                                                                               |
|                | Beneficiary Name *                                                                                                    | Beneficiary Citizenship *                                                     |
|                | Benefidary Name * Enter                                                                                                    | Beneficiary Citizenship * Indonesian Foreign Citizenship                      |
|                | Beneficiary Name * Enter Beneficiary Resident Status *                                                                     | Beneficiary Citizenship *  Indonesian Foreign Citizenship  Beneficiary Type * |

![](_page_17_Picture_4.jpeg)

![](_page_17_Picture_5.jpeg)

### 19

![](_page_18_Picture_2.jpeg)

![](_page_18_Picture_3.jpeg)

![](_page_18_Picture_4.jpeg)

![](_page_18_Picture_5.jpeg)

![](_page_19_Picture_1.jpeg)

# LANGKAH 07

![](_page_19_Picture_3.jpeg)

# Tinjau Ulang Transaksi Klik **Submit** 1 Langkah melakukan Approve **Transaction Kunjungi Halaman: 26** Mobile Token **32** Hard Token

![](_page_19_Picture_5.jpeg)

![](_page_20_Picture_0.jpeg)

# SKN Approve Transaction

Mobile Token

Hard Token

![](_page_20_Picture_4.jpeg)

![](_page_21_Picture_0.jpeg)

# SKN Approve Transaction

### **Mobile Token**

Approval Process - Mobile Token ini digunakan untuk User yang memiliki *Mobile Token* 

![](_page_21_Picture_4.jpeg)

![](_page_22_Picture_2.jpeg)

![](_page_22_Picture_3.jpeg)

F.

![](_page_22_Picture_4.jpeg)

![](_page_22_Picture_5.jpeg)

![](_page_22_Picture_6.jpeg)

![](_page_22_Picture_7.jpeg)

![](_page_23_Picture_1.jpeg)

#### LANGKAH

![](_page_23_Figure_3.jpeg)

![](_page_23_Picture_4.jpeg)

![](_page_23_Picture_5.jpeg)

25

![](_page_24_Picture_1.jpeg)

![](_page_24_Picture_2.jpeg)

| Transaction Status : Pending Approva                                                       | 1                                                                   |                                                       |         |         |
|--------------------------------------------------------------------------------------------|---------------------------------------------------------------------|-------------------------------------------------------|---------|---------|
| Creation Date:<br>25 Jul 2024 08:57:51 WIB                                                 | Reference<br>ISK24072                                               | No.<br>2500000001                                     |         |         |
| Transaction Group                                                                          |                                                                     |                                                       |         |         |
| Transaction Group<br>Transfer to Other Banks                                               |                                                                     |                                                       |         |         |
| Sender Details                                                                             |                                                                     |                                                       |         |         |
| From Account<br>703200873600-IDR CIKI                                                      | Payment Mode<br>SKN                                                 | Payment Date<br>25 Jul 2024                           |         |         |
| Beneficiary Details                                                                        |                                                                     |                                                       |         |         |
| Beneficiary Bank Name<br>BANK RAKYAT INDONESIA (BRI) - BRINIDJA<br>Beneficiary (Attranchin | Beneficiary Account No.<br>123123123<br>Beneficiary Desident Status | Beneficiary Name<br>Kris Haryadi<br>Beneficiary Tyree |         | •       |
| indonesian                                                                                 | Resident                                                            | Individual                                            |         |         |
| Transaction Details                                                                        |                                                                     |                                                       |         |         |
| Transaction Currency Amount<br>IDR - INDONESIA 2,000,000.00<br>RUPIAH                      | Bank Charges<br>IDR 2,900.00                                        |                                                       |         | Approve |
| Other Details                                                                              |                                                                     |                                                       |         | No      |
| Customer Reference No.                                                                     | Other Payment Details                                               | Charges Borne by                                      |         | 2 Yes   |
| Payment Advice                                                                             |                                                                     |                                                       |         |         |
| User Activities                                                                            |                                                                     |                                                       |         |         |
| User Ac                                                                                    | tivities<br>bmit                                                    | Date / Time<br>25 jul 2024 08:57:51 WIB               | Remark  |         |
|                                                                                            |                                                                     |                                                       |         |         |
| Remark                                                                                     |                                                                     |                                                       |         |         |
| Enter<br>Maximum 100 characters                                                            |                                                                     |                                                       |         |         |
|                                                                                            | _                                                                   |                                                       | Approve |         |

![](_page_24_Picture_4.jpeg)

![](_page_24_Picture_5.jpeg)

Jika sudah sesuai, **klik** *Approve* 

![](_page_24_Picture_7.jpeg)

Klik **Yes** 

![](_page_24_Picture_9.jpeg)

#### LANGKAH

26

![](_page_25_Picture_2.jpeg)

![](_page_25_Picture_3.jpeg)

1 Siste Poppad

2

Sistem akan menampilkan *Pop-Up Approver* transaksi pada *Website* 

Sistem akan **mengirimkan notifikasi** di perangkat *mobile*. Buka perangkat *mobile*, **Klik Bar Notifikasi** 

![](_page_25_Picture_7.jpeg)

#### LANGKAH

| Appro         | ove Transaction                                          |
|---------------|----------------------------------------------------------|
| Time R        | emaining : 44 Second(s)                                  |
| Company ID    | ZKCORP                                                   |
| User ID       | WSAPPROVER2                                              |
| Date and Time | 25 Jul 2024 09:04:26 WIB                                 |
| To Account    | Kris Haryadi<br>BANK RAKYAT INDONESIA (BRI)<br>123123123 |
| From Account  | IDR 703200873600<br>CIKI                                 |
| Payment Date  | 25 Jul 2024                                              |
| Payment Mode  | SKN                                                      |
| Amount        | IDR 2,000,000.00                                         |
| Note          |                                                          |
|               | C. C. C. C. C. C. C. C. C. C. C. C. C. C                 |

![](_page_26_Picture_4.jpeg)

![](_page_26_Picture_5.jpeg)

![](_page_26_Picture_6.jpeg)

![](_page_26_Picture_7.jpeg)

28

![](_page_27_Picture_1.jpeg)

![](_page_27_Picture_2.jpeg)

Jika transaksi Berhasil, sistem akan menampilkan **halaman Acknowledgement** 

![](_page_27_Picture_4.jpeg)

![](_page_28_Picture_0.jpeg)

# SKN Approve Transaction

### **Hard Token**

Approval Process - Hard Token modul ini digunakan untuk User yang memiliki Hard-Token

![](_page_28_Picture_4.jpeg)

![](_page_29_Picture_1.jpeg)

### LANGKAH

![](_page_29_Picture_3.jpeg)

F.

![](_page_29_Picture_4.jpeg)

### Login sebagai **Approver**

![](_page_29_Picture_6.jpeg)

![](_page_29_Picture_7.jpeg)

### LANGKAH

![](_page_30_Figure_3.jpeg)

![](_page_30_Picture_4.jpeg)

![](_page_30_Picture_5.jpeg)

 Approve Transaction | SKN
 32

 Menu : Transaction > SKN

### LANGKAH

![](_page_31_Picture_2.jpeg)

| Transaction Status : Pending Approval                                                                                                    |                                                      |                                                        |                               |
|----------------------------------------------------------------------------------------------------|------------------------------------------------------|--------------------------------------------------------|-------------------------------|
| Creation Date: R<br>25 Jul 2024 08:57:51 WIB E                                                                                              | sfernice No.<br>5K240725000000001                    |                                                        |                               |
| Transaction Group                                                                                                    |                                                      |                                                        |                               |
| Transaction Group<br>Transfer to Other Banks                                                                                                |                                                      |                                                        |                               |
|                                                                                                    |                                                      | Approve Transaction                                    | ×                             |
| Sender Details                                                                                                    | Birment Rite                                         |                                                        |                               |
| 793/uelli wode<br>793200873600-IDR CIKI SKN                                                                                                 | ray wax, towe<br>25 jul 2024                         | Step 1<br>Turn on the device and press number 2.       | Tinjau ulang transaksi yan    |
| eneficiary Details                                                                                                    |                                                      |                                                        | telah di kirim <b>Maker</b> , |
| heftziary Bank Name Beneficiary Account No. NK RAKYAT INDONESIA (BRI) - BRINIDJA 123123123 wifirian Citizenshin Beneficiary Desident Status | Beneficiary Name<br>Kris Haryadi<br>Beneficiary Tune |                                                        |                               |
| denesian Resident                                                                                                    | erenkas yye<br>Individual                            | Step 2<br>Enter the following number into your device. | lika sudah sesuai.            |
| ansaction Details                                                                                                    |                                                      | 35710833                                               | klik Approve                  |
| action Carrency Amount Bank Charges<br>- INDONESIA 2,000,000.00 IDR 2,900.00<br>IAH                                                         |                                                      |                                                        | 000 Kiik Approve              |
| ther Details                                                                                                    |                                                      | Step 3                                                 | ET CIMB NAGA                  |
| ustomer Reference No. Other Payment Details                                                                                                 | Charges Borne by                                     | Enter the 8-digit code here.                           | Sistem akan                   |
| ment Advice                                                                                                    |                                                      | Enter 8-digit code                                     | memunculkan <b>Box</b>        |
|                                                                                                    |                                                      |                                                        | Approve Transaction           |
| er Activities                                                                                                    |                                                      |                                                        |                               |
| User Activities                                                                                                    | Date / Time Remark                                   |                                                        | Submit                        |
| WSMAKER - Wan San Maker Submit                                                                                                    | 25 Jul 2024 08:57:51 WIB ·                           |                                                        |                               |
| Remark                                                                                                    |                                                      |                                                        |                               |
| Remarks                                                                                                    |                                                      |                                                        |                               |
| Enter<br>Mosimum 100 characters                                                                                                    |                                                      |                                                        |                               |
| Back                                                                                                    | Return                                               |                                                        |                               |
|                                                                                                    |                                                      |                                                        |                               |

![](_page_31_Picture_4.jpeg)

![](_page_32_Picture_2.jpeg)

![](_page_32_Picture_3.jpeg)

![](_page_32_Picture_4.jpeg)

![](_page_32_Picture_5.jpeg)

![](_page_32_Picture_6.jpeg)

1 Hidupkan Perangkat dengan Klik tombol *Play* pada perangkat **Hard-Token** 

![](_page_32_Picture_8.jpeg)

2 Masukan *Secure Pin Number* 

3 Jika **Pin Benar**, sistem akan menampilkan **"APPLI"** pada layar perangkat.

**4** k

Klik **Tombol 2** untuk masuk ke fitur **Transaction SIgning** 

![](_page_32_Picture_13.jpeg)

34

### LANGKAH

![](_page_33_Picture_2.jpeg)

![](_page_33_Picture_3.jpeg)

![](_page_33_Picture_4.jpeg)

![](_page_33_Picture_5.jpeg)

![](_page_33_Picture_6.jpeg)

![](_page_34_Figure_2.jpeg)

LANGKAH

![](_page_34_Picture_3.jpeg)

![](_page_34_Picture_4.jpeg)

![](_page_34_Picture_5.jpeg)

| 2 |  |
|---|--|
| 2 |  |
|   |  |

Masukan Kode ke Box Approve Transaction

3 Klik *Submit* 

![](_page_34_Picture_9.jpeg)

36

#### LANGKAH

![](_page_35_Picture_2.jpeg)

| Note: Refer to Transaction Status Inc                                 | quiry Module for latest details u | pdated status.              |   |
|-----------------------------------------------------------------------|-----------------------------------|-----------------------------|---|
| Transaction Group                                                     |                                   |                             |   |
| Transaction Group<br>Transfer to Other Banks                          |                                   |                             |   |
| Sender Details                                                        |                                   |                             |   |
| From Account<br>703200873600-IDR CIKI                                 | Payment Mode<br>SKN               | Payment Date<br>25 jul 2024 |   |
| Beneficiary Details                                                   |                                   |                             |   |
| Beneficiary Bank Name                                                 | Beneficiary Account No.           | Beneficiary Name            |   |
| Beneficiary Citizenship                                               | Beneficiary Resident Status       | Beneficiary Type            |   |
| Indonesian                                                            | Resident                          | Individual                  |   |
| Transaction Details                                                   |                                   |                             |   |
| Transaction Currency Amount<br>IDR - INDONESIA 2,000,000.00<br>RUPIAH | Bank Charges<br>IDR 2,900.00      |                             |   |
| Other Details                                                         |                                   |                             |   |
| Customer Reference No.                                                | Other Payment Details             | Charges Borne by            |   |
| -<br>Payment Advice                                                   |                                   |                             |   |
| No Advice                                                             |                                   |                             |   |
| User Activities                                                       |                                   |                             |   |
| User                                                                  | Activities                        | Date / Time                 | R |
| WSMAKER - Wan San Maker                                               | Submit                            | 25 Jul 2024 08:57:51 WIB    |   |
| WSAPPROVER2 - Wan San Approver User 2                                 | Approve                           | 25 Jul 2024 09:08:59 WIB    |   |

Task List > Acknowledgement

Jika Transaksi Berhasil, sistem akan menampilkan halaman Acknowledgement

![](_page_35_Picture_5.jpeg)

![](_page_36_Picture_0.jpeg)